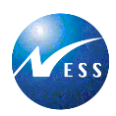

# Základní přehled funkcí aplikace VVZ

# Účel dokumentu

Tento metodický manuál popisuje základní přehled funkcionalit aplikace, tak aby se každý uživatel aplikace mohl rychle a efektivně seznámit s inovovaným prostředím Věstníku veřejných zakázek (dále jen "VVZ").

# **Přehled zkratek**

| Přehled zkratek | Význam zkratek                                                                                                    |
|-----------------|----------------------------------------------------------------------------------------------------|
| MMR             | Ministerstvo pro místní rozvoj ČR                                                                                                    |
| VVZ             | Věstník veřejných zakázek - aplikace pro uveřejňování VZ.                                                                                            |
| VZ              | Veřejná zakázka                                                                                                    |
| TED             | Tenders Electronic Daily je elektronickou verzí "Dodatku k Úřednímu věstníku Ev-<br>ropské unie", který se věnuje evropským veřejným zakázkám.       |
| EČF             | Evidenční číslo formuláře - automaticky vygenerované jedinečné dvanáctimístné<br>číselné označení pro každý uveřejněný formulář VZ.                  |
| EČZ             | Evidenční číslo zakázky – automaticky generovaný identifikátor, který umožňuje<br>přiřazovat jednotlivé formuláře k jedné zakázce.                   |
| KSF             | Kód pro související formulář – automaticky generovaný ověřovací kód, jehož úče-<br>lem je, aby při zadávání Evidenčního čísla VZ nedošlo k překlepu. |

# Zabezpečené připojení

https://vestnikverejnychzakazek.cz/cs-

Uživatel před započetím práce s aplikací Věstník veřejných zakázek ověří, zda je spojení šifrované (adresa začíná https) a že souhlasí certifikát poskytovatele VVZ, viz. následující obrázek.

| Tento certifikát byl ov | věřen pro následující použití:                                                                      |  |
|-------------------------|----------------------------------------------------------------------------------------------------|--|
| Certifikát SSL serveru  |                                                                                                    |  |
| Vydáno pro              |                                                                                                    |  |
| Obecné jméno (CN)       | *.vestnikverejnychzakazek.cz                                                                        |  |
| Organizace (O)          | NESS Czech s.r.o.                                                                                   |  |
| Jednotka organizace (O  | U) IT Operations                                                                                    |  |
| Sériové číslo           | 4C:67:BF:83:7C:11:75:82:AE:79:E3:A0:B2:2F:84:42                                                     |  |
| Vydal                   |                                                                                                    |  |
| Obecné jméno (CN)       | thawte SHA256 SSL CA                                                                                |  |
| Organizace (O)          | thawte, Inc.                                                                                        |  |
| Jednotka organizace (O  | U) <není certifikátu="" součástí=""></není>                                                         |  |
| Doba platnosti          |                                                                                                    |  |
| Vydáno dne              | 14. července 2016                                                                                   |  |
| Platný do               | 15. července 2018                                                                                   |  |
| Otisky                  |                                                                                                    |  |
| Otisk SHA-256           | FE:F1:18:F6:C3:B4:47:FE:FA:3B:CA:0A:3D:9F:1C:FC:<br>75:6C:23:F8:E8:A2:57:3B:3C:6C:44:28:57:F2:5E:AD |  |
| Otisk SHA1              | 75:37:BF:FF:B1:85:18:0F:DE:A7:19:50:FD:91:2E:9D:97:5E:00:CC                                         |  |
|                         |                                                                                                    |  |
|                         |                                                                                                    |  |
|                         |                                                                                                    |  |
|                         |                                                                                                    |  |

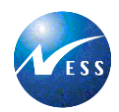

# Úvodní stránka aplikace VVZ

Úvodní stránka aplikace (viz Error! Reference source not found.) Věstníku veřejných zakázek www.vestnikverejnychzakazek.cz je rozdělena na základní části.

V pravém horním rohu úvodní stránky aplikace jsou volby pro:

- Registraci uživatele a přihlášení registrovaného uživatele.
- V levé části úvodní stránky aplikace je zobrazeno základní menu s jednotlivými volbami umožňující efektivní práci s aplikací a informace k metodické podpoře.
- Pravá strana úvodní stránky aplikace obsahuje odkazy na nejpoužívanější možnosti práce s aplikací a těmi jsou volby Vyhledat formulář, Podat formulář, Dnešní změny, Aktuality.
- > Spodní část úvodní stránky aplikace obsahuje odkazy Aktuality a informace, Provozní řád, Ceník

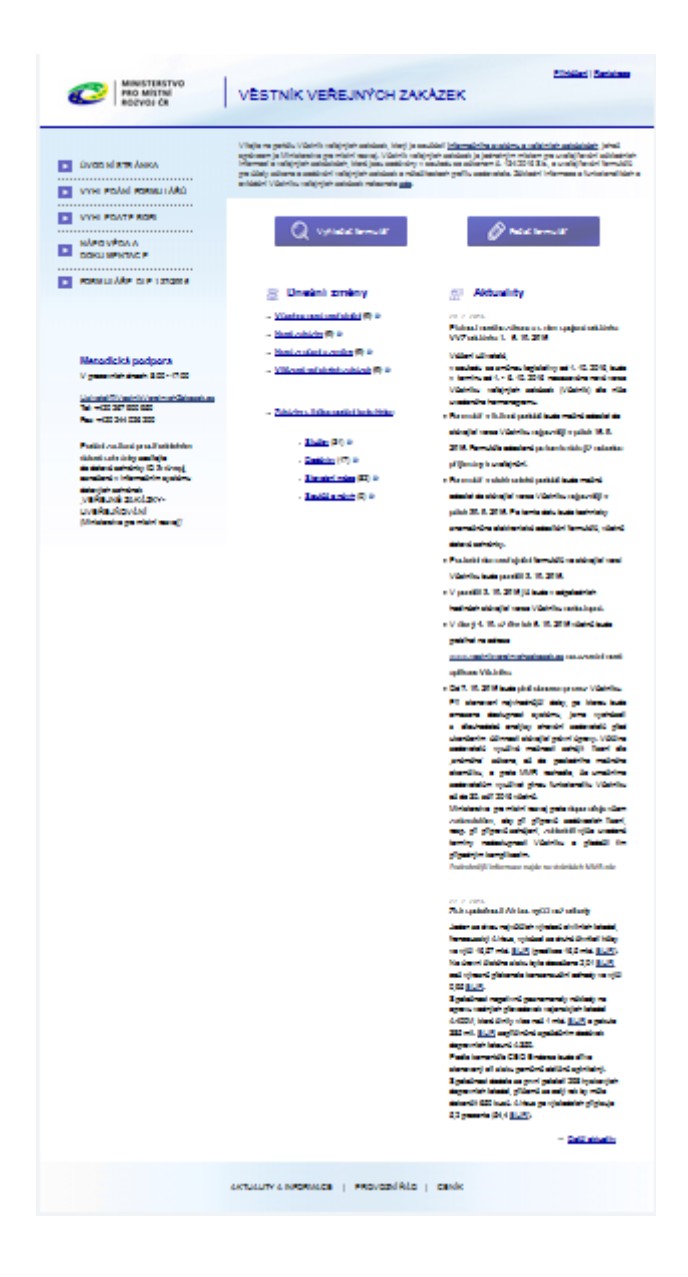

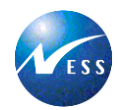

# Hlavní menu aplikace

Hlavní menu je zobrazeno v levé části úvodní stránky aplikace VVZ. Položky hlavního menu se mění podle nastavení práv přihlášeného (registrovaného) uživatele. Přihlášený uživatel v hlavním menu vidí zobrazeny volby rozšířené o volbu *Seznam mých vyhlášení* a *Podat formulář*.

| VVODNÍ STRÁNKA               |                        |
|------------------------------|------------------------|
| <b>SEZNAM MÝCH VYHLÁŠENÍ</b> | -                      |
| PODAT FORMULÁŘ               | ÚVODNÍ STRÁNKA         |
| VYHLEDÁNÍ FORMULÁŘŮ          | VYHLEDÁNÍ FORMULÁŘŮ    |
| VYHLEDAT PROFIL              | VYHLEDAT PROFIL        |
| NÁPOVĚDA A DOKUMENTACE       | NÁPOVĚDA A DOKUMENTAC  |
| FORMULÁŘE DLE 137/2006       | FORMULÁŘE DLE 137/2006 |
|                              |                        |
| řihlášený uživatel           | Nepřihlášený uživatel  |

# Přihlášení uživatele do aplikace

Po vlastní registraci se uživatel vždy přihlašuje do aplikace VVZ pomocí přihlašovacích údajů (uživatelské jméno, které je systémem přiděleno při registraci a uživatelské heslo).

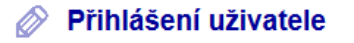

| Uživatelské jméno |                                            |
|-------------------|--------------------------------------------|
| Heslo             | I                                          |
| Zapamatuj si mě   |                                            |
|                   | Přihlásit                                  |
| 22                | » <u>Obnova hesla</u> »» <u>Registrace</u> |

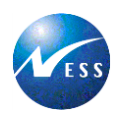

### Nastavení účtu

Jakmile je zadavatel zaregistrovaným uživatelem, má oprávnění provést změny v nastavení svého účtu tj. Fakturační údaje a Kontaktní údaje nebo změnu svého uživatelského hesla. Nastavení účtu nalezne stejně jako přihlá-

šení a registraci v pravém horním rohu úvodní strany aplikace VVZ. Odhlášení Nastavení účtu Přihlášen: . Kliknutím na Nastavení účtu může zadavatel měnit své údaje v záložce *Fakturační údaje, Kontaktní údaje a Nastavení hesla*.

#### Nastavení účtu

| Identifikační údaje                                                                                                | Fakturační údaje | Kontaktní úda | je Nastave | ení hesla |  |
|----------------------------------------------------------------------------------------------------|------------------|---------------|------------|-----------|--|
| Identifikační údaje<br>Jméno účtu (login): trunsj<br>O Právnická osoba © Fyzická osoba O Fyzická osoba podnikající |                  |               |            |           |  |
| Jméno:                                                                                                    | Petr             |               | Příjmení:  | Pavel     |  |
| Obchodní firma:                                                                                                    |                  |               | IČO:       |           |  |
| ID datové schránky:                                                                                                |                  |               |            |           |  |

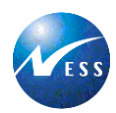

Podat formulář

Pro podání formuláře k uveřejnění má Uživatel (Zadavatel) následující možnosti. Buď klikne na Úvodní stránce

na ikonu: Podat formulář, nebo v levém základním menu na Volbu Podat formulář Podat formulář

Po zvolení funkce Podat formulář se zobrazí seznam formulářů.

#### Podat formulář

| Druh<br>formuláře | Název formuláře                                                                                                    | Online<br>formulář | Metodické<br>pokyny |
|-------------------|----------------------------------------------------------------------------------------------------|--------------------|---------------------|
| F01               | Předběžné oznámení                                                                                                    | Ľ                  |                     |
| F02               | Oznámení o zahájení zadávacího řízení                                                                                       | Ľ                  |                     |
| F03               | Oznámení o výsledku zadávacího řízení                                                                                       | Ľ                  |                     |
| F04               | Pravidelné předběžné oznámení – veřejné služby                                                                              | Ľ                  |                     |
| F05               | Oznámení o zahájení zadávacího řízení – veřejné služby                                                                      | Ľ                  |                     |
| F06               | Oznámení o výsledku zadávacího řízení – veřejné služby                                                                      |                    |                     |
| F07               | Systém kvalifikace - veřejné služby                                                                                         | Ľ                  |                     |
| F08               | Oznámení na profilu zadavatele                                                                                              | Ľ                  |                     |
| F12               | Oznámení soutěže o návrh                                                                                                    |                    |                     |
| F13               | Výsledky soutěže o návrh                                                                                                    | Ľ                  | Ľ                   |
| F14               | Oprava - Oznámení změn nebo dodatečných informací                                                                           | Ľ                  | Ľ                   |
| F15               | Oznámení o dobrovolné průhlednosti ex ante                                                                                  | Ľ                  | Ľ                   |
| F20               | Oznámení o změně                                                                                                    | Ľ                  | Ľ                   |
| F21               | Sociální a jiné zvláštní služby – veřejné zakázky                                                                           | Ľ                  |                     |
| F22               | Sociální a jiné zvláštní služby – veřejné služby                                                                            | Ľ                  | Ľ                   |
| F23               | Sociální a jiné zvláštní služby – koncese                                                                                   | Ľ                  |                     |
| F24               | Oznámení o zahájení koncesního řízení                                                                                       | Ľ                  |                     |
| F25               | Oznámení o výsledku koncesního řízení                                                                                       | Ľ                  |                     |
| CZ01              | Předběžné oznámení podlimitního zadávacího řízení                                                                           | Ľ                  | Ľ                   |
| CZ02              | Oznámení o zahájení podlimitního zadávacího řízení                                                                          | Ľ                  |                     |
| CZ03              | Oznámení o výsledku podlimitního zadávacího řízení                                                                          | Ľ                  |                     |
| CZ04              | Oprava národního formuláře                                                                                                  | Ľ                  |                     |
| CZ05              | Oznámení profilu zadavatele                                                                                                 | Ľ                  |                     |
| CZ06              | Zrušení/zneaktivnění profilu zadavatele                                                                                     | Ľ                  |                     |
| CZ07              | Oznámení o zahájení nabídkového řízení pro výběr dopravce k uzavření<br>smlouvy o veřejných službách v přepravě cestujících | Ľ                  | Ľ                   |

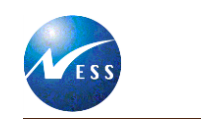

#### Doplňující informace:

| Nástroje | Doplňující informace                                                                                                    |
|----------|----------------------------------------------------------------------------------------------------|
| Uložit   | <ul> <li>» <u>Metodické pokyny pro vyplnění formuláře</u></li> <li>» <u>Metodické pokyny pro vyplnění Žádosti</u></li> <li>» <u>Číselníky a klasifikace</u></li> </ul> |
|          | Doporučujeme přihlášeným zadavatelům, aby si<br>vyplňovaná data průběžně ukládali, aby nedošlo ke<br>ztrátě vyplněných dat                                             |

- Metodické pokyny k vyplnění formuláře Po kliknutí na tento odkaz bude zadavatel seznámen s možnostmi vyplnění vybraného formuláře.
- Metodické pokyny k vyplnění žádosti Uživatel si na tomto místě může přečíst, jak správně vyplnit Žádost k danému formuláři.
- Číselníky a klasifikace Na odkazu Číselníky a klasifikace jsou k dispozici číselníky a klasifikace, které souvisí s metodikou a validací uveřejňovaných formulářů. Především se jedná o číselníky CPV, územní klasifikaci apod.

# Životní cyklus veřejné zakázky:

Každá veřejná zakázka prochází svým životním cyklem, který se dá zjednodušeně definovat jako "soubor všech navazujících platných formulářů", které byly uveřejněny k jedné konkrétní VZ. Příkladem může být následující postup založení veřejné zakázky.

Formulářem, který zakládá veřejnou zakázku pro veřejného zadavatele, je formulář F01 – Předběžné oznámení. Po uveřejnění ve VVZ zadavatel obdrží od provozovatele VVZ e-mailem Evidenční číslo zakázky a Kód pro související formulář, které musí použít pro navázání dalších formulářů, čímž byl zahájen životní cyklus VZ. Na formulář F01 – Předběžné oznámení navazuje F02 – Oznámení o zahájení zadávacího řízení a dále F03 – Oznámení o výsledku zadávacího řízení.

#### Zrušení zakázky:

- v případě veřejného zadavatele uveřejněním formuláře F03, kde v oddílu V. zadavatel uvede, že zakázka nebyla zadána
- v případě sektorového zadavatele uveřejněním formuláře F06, kde v oddílu V. zadavatel uvede, že zakázka nebyla zadána
- v případě soutěže o návrh uveřejněním formuláře F13, kde v oddílu V. zadavatel uvede, že soutěž byla ukončena bez zadání nebo rozdělení cen
- v případě sociální a jiné zvláštní služby veřejné zakázky uveřejněním formuláře F21, kde v oddílu
   V. zadavatel uvede Nebyly přijaty žádné nabídky nebo žádosti o účast, nebo byly všechny tyto nabídky nebo žádosti o účast odmítnuty nebo Jiné důvody (ukončení řízení)
- v případě sociální a jiné zvláštní služby veřejné služby uveřejněním formuláře F22, kde v oddílu V. zadavatel uvede Nebyly přijaty žádné nabídky nebo žádosti o účast, nebo byly všechny tyto nabídky nebo žádosti o účast odmítnuty nebo Jiné důvody (ukončení řízení)

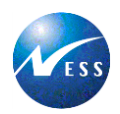

- v případě sociální a jiné zvláštní služby koncese uveřejněním formuláře F23, kde v oddílu V. zadavatel uvede zda Zakázka byla zadána/koncese byla udělena skupině hospodářských subjektů
- v případě podlimitního zadávacího řízení uveřejněním formuláře CZ03, kde v oddílu IV.1) zadavatel vybere Nebyly přijaty žádné nabídky nebo žádosti o účast, nebo byly všechny tyto nabídky nebo žádosti o účast odmítnuty *nebo* Jiné důvody (ukončení řízení)

## Online formulář:

Vlastní otevření a zpracování formuláře (oznámení) uskuteční zadavatel kliknutím na způsob podání formuláře - online formulář v seznamu jednotlivých druhů formulářů.

| Druh<br>formuláře | Název formuláře                       | Online<br>formulář | Metodické<br>pokyny |
|-------------------|---------------------------------------|--------------------|---------------------|
| F01               | Předběžné oznámení                    | Ľ                  | Ľ                   |
| F02               | Oznámení o zahájení zadávacího řízení | Ľ                  |                     |
| F03               | Oznámení o výsledku zadávacího řízení | Ľ                  | $\square$           |

**Online formulář** - je elektronický způsob vyplnění formuláře na webových stránkách VVZ. Zpracování online formuláře je elektronický způsob vyplnění vybraného formuláře přímo na webových stránkách VVZ. Uživatel má možnost i tzv. rozpracovaný formulář uložit a následně pokračovat v práci až po nějaké době. Rozpracovaný formulář nalezne v hlavním menu aplikace pod volbou Seznam mých vyhlášení.

# Závislost mezi formuláři

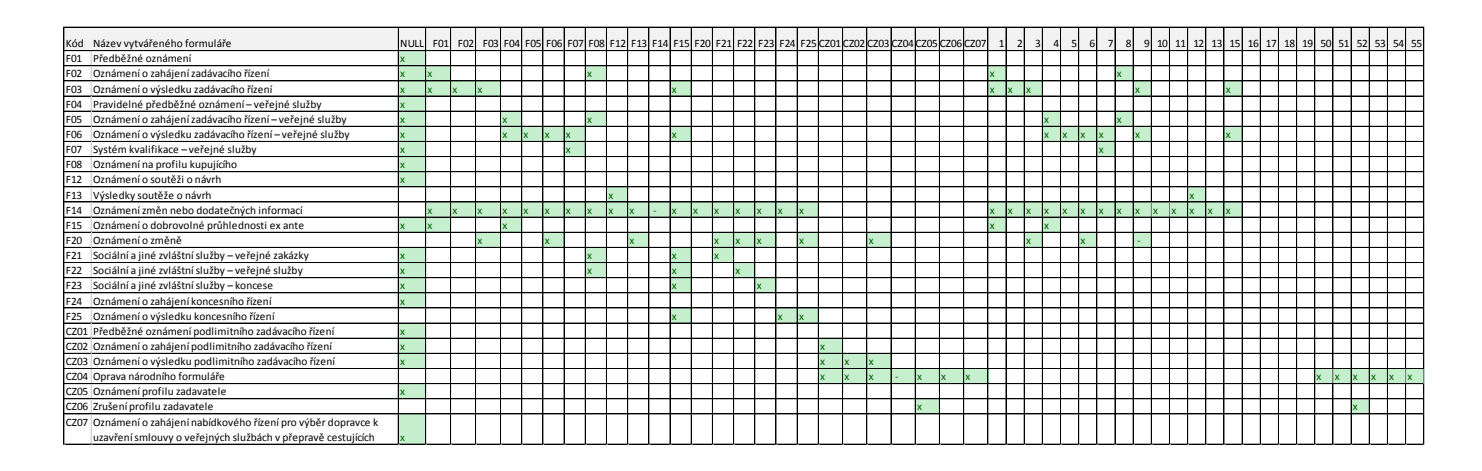

### F01 Předběžné oznámení

**F02 Oznámení o zahájení zadávacího řízení** – formulář lze navázat na formulář F01 a F08, dle staré legislativy na formuláře č. 1 a 8.

**F03 Oznámení o výsledku zadávacího řízení** – formulář lze navázat na formuláře F01,F02,F3, F15, dle staré legislativy na formuláře č. 1,2,3,9,15.

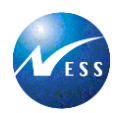

#### F04 Pravidelné předběžné oznámení – veřejné služby

**F05 Oznámení o zahájení zadávacího řízení – veřejné služby** – formulář lze navázat na formuláře F04 a F08, dle staré legislativy na formuláře č.4 a 5.

**F06 Oznámení o výsledku zadávacího řízení – veřejné služby** – formulář lze navázat na formuláře F04,F05,F06,F07,F15, dle staré legislativy na formuláře č. 1,2,3,4,15.

**F07 Systém kvalifikace - veřejné služby** – formulář lze navázat na formulář F07, dle staré legislativy na formuláře č. 7.

F08 Oznámení na profilu zadavatele

F12 Oznámení o soutěži o návrh – zahajuje soutěž

F13 Výsledky soutěže o návrh – – formulář lze navázat na formulář F12, dle staré legislativy na formuláře č. 12.

**F14 Oznámení změn nebo dodatečných informací** – formulář lze navázat na formuláře F01,F02,F03,F04,F05,F06,F07,F08,F12,F13,F15,F20,F21,F22,F23,F24,F25, dle staré legislativy na formuláře č. 1,2,3,4,5,6,7,8,9,10,11,12,13,15.

**F15 Oznámení o dobrovolné průhlednosti ex ante** – formulář lze navázat na formulář F01,F04, dle staré legislativy na formuláře č.1 a 4.

**F20 - Oznámení o změně** – formulář lze navázat na formulář F03,F06,F13,F21,F22,F23, F25, CZ03, dle staré legislativy na formuláře č.3 a 6.

F21 Sociální a jiné zvláštní služby – veřejné zakázky – formulář lze navázat na formulář F08,F15,F21.

F22 Sociální a jiné zvláštní služby – veřejné služby - formulář lze navázat na formulář F15,F22.

F23 Sociální a jiné zvláštní služby – koncese – formulář lze navázat na formulář F15,F23.

F24 Oznámení o zahájení koncesního řízení – zahajuje koncesní řízení

F25 Oznámení o výsledku koncesního řízení – formulář lze navázat na formulář F15,F24.F25.

CZ01 Předběžné oznámení podlimitního zadávacího řízení

CZ02 Oznámení o zahájení podlimitního zadávacího řízení - formulář lze navázat na formulář CZ01

CZ03 Oznámení o výsledku podlimitního zadávacího řízení - formulář lze navázat na formulář CZ01,CZ02,CZ03.

**CZ04 Oprava národního formuláře** - CZ01,CZ02,CZ03,CZ05,CZ06,CZ07, dle staré legislativy na formuláře č.50,51,52,53,54,55.

CZ05 Oznámení profilu zadavatele

CZ06 Zrušení profilu zadavatele - formulář lze navázat na formulář CZ05, dle staré legislativy na formulář č.52.

CZ07 Oznámení o zahájení nabídkového řízení pro výběr dopravce k uzavření smlouvy o veřejných službách v přepravě cestujících

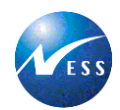

### Způsoby vyplnění online formuláře:

Při vyplňování online formuláře musí uživatel postupovat následujícím způsobem. Musí zadat, zda vybraným formulářem zakládá novou zakázku nebo se vyplňovaný formulář vztahuje k již existující zakázce.

### Vytvoření formuláře - Oznámení o zahájení zadávacího řízení

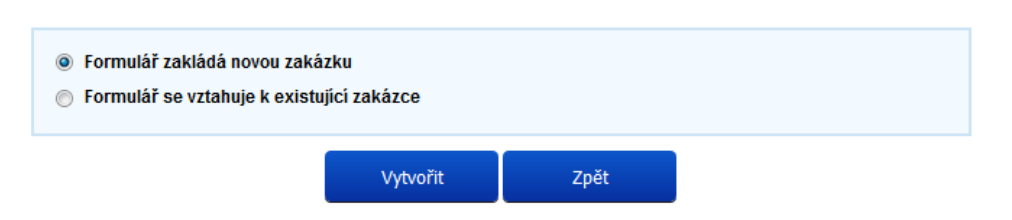

**Formulář zakládá novou zakázku:** jedná se o způsob, kdy zadavatel bude vyplňovat formulář, bez předvyplněných údajů. Po označení touto volbou bude vytvořen prázdný formulář zvoleného druhu a zadavatel vyplňuje všechny položky formuláře. Zadavatel použije tuto možnost v případě, že k veřejné zakázce nebyly dosud ve Věstníku veřejných zakázek uveřejněny žádné informace.

#### Vytvoření formuláře - Oznámení o výsledku zadávacího řízení

| 💿 Formulář zakládá novou zakázku       |                                                                           |                                                |                              |
|----------------------------------------|---------------------------------------------------------------------------|------------------------------------------------|------------------------------|
| Formulář se vztahuje k existující zaká | zce                                                                       |                                                |                              |
| Evidenční číslo zakázky: 🛿             |                                                                           |                                                |                              |
| 💿 Navazuje na formulář uveřejněný p    | odle původní l                                                            | legislativy                                    |                              |
| ld formuláře: 😨                        |                                                                           | (Zadejte šestimístné číslo fo                  | ormuláře)                    |
| Kód pro související formulář: 0        | (Zadejte alfanumerický kód, který jste obdrželi v<br>potvrzujícím emailu) |                                                |                              |
| 🔘 Navazuje na formulář uveřejněný p    | odle nové legi                                                            | islativy                                       |                              |
| Evidenční číslo formuláře: 🛿           |                                                                           | (Zadejte evidenční č                           | ślslo ve tvaru FYYYY-999999) |
| Kód pro související formulář: 0        |                                                                           | (Zadejte alfanumerický<br>potvrzujícím emailu) | kód, který jste obdrželi v   |
| v                                      | ′ytvořit                                                                  | Zpět                                           |                              |

**Formulář se vztahuje k existující zakázce:** zadavatel použije tuto možnost v případě, že k veřejné zakázce již byly uveřejněny informace ve Věstníku veřejných zakázek ať už dle původní legislativy, tak platné legislativy a zadavatel bude vyplňovat související (navazující) formulář v rámci životního cyklu veřejné zakázky. Například byl již uveřejněn formulář Oznámení předběžných informací a zadavatel hodlá vytvořit formulář Oznámení o zakázce.

Za předpokladu, že zadavatel vyplňuje formulář, který se vztahuje k již existující VZ, tedy pokračuje v životním cyklu VZ, je potřeba zvolit, zda formulář navazuje na formulář uveřejněný podle původní legislativy nebo formulář navazuje na formulář uveřejněný podle nové legislativy. Pokud formulář navazuje dle původní legislativy musí zadat Evidenční číslo zakázky (EČZ), ID formuláře a Kód pro související formulář. Dle nové legislativy musí zadat Evidenční číslo zakázky (EČZ), Evidenční číslo formuláře a Kód pro související formulář (KSF). V Žádosti budou automaticky předvyplněny údaje při provazování formuláře, údaje o fakturaci a kontaktní osobě.

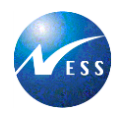

# Uložení online formuláře

Přihlášený (registrovaný) uživatel má možnost i tzv. rozpracovaný formulář, tedy formulář, který je vyplněn pouze z části, uložit a následně pokračovat v práci až po nějaké době. Volbu Uložit nalezne uživatel na první i poslední straně vyplňovaného formuláře.

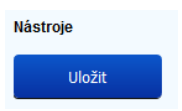

Přihlášený uživatel nalezne rozpracovaný formulář v hlavním menu aplikace pod volbou Seznam mých vyhlášení.

#### Druh formuláře Vše • Vvhlášení za období Za posledních 24 hodin • Stav Rozpracovaný -Hledat Evidenční číslo Datum Datum Název zakázky Druh Stav formuláře Akce formuláře vytvoření uveřejnění 23.09.2016 F02 Ø Rozpracovaný 50 v položek na stránku Zobrazují se položky 1 až 1 z 1. • • ►

### Seznam mých vyhlášení

# Odeslání online formuláře k uveřejnění

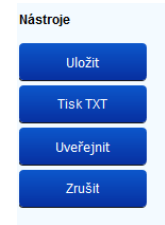

Vyplněný formulář uživatel uloží a použije tlačítko Uveřejnit.

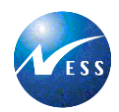

# Vyhledat formulář

Pro vyhledání formuláře má Uživatel (Zadavatel) následující možnosti. Buď klikne na Úvodní stránce na ikonu Vyhledat formulář, nebo v hlavním menu na volbu *Vyhledávání formulářů*. Ikona Vyhledat formulář zobrazí obrazovku s vyhledáváním podle více parametrů. Po zadání požadovaného parametru uživatel zvolí tlačítko vyhledat

v pravém dolním rohu obrazovky.

| Formulář               |     |                |     |
|------------------------|-----|----------------|-----|
| Druh formuláře:        | Vše |                | -   |
| Evid. číslo formuláře: |     | Uveřejnění od: | do: |

Vyhledat formulář

- Formulář
  - Druh formuláře uživatel vybere z číselníku formulářů
  - Evidenční číslo formuláře uživatel zadá ev. číslo formuláře ve tvaru Frrrr-pořadové číslo (např. F2016-001234)
  - Uveřejnění od:/do: uživatel vybere datum z kalendáře

| Zadavatelé                        |     |
|-----------------------------------|-----|
| Název:                            |     |
| Sídlo:                            |     |
| IČO:                              |     |
| Předmět činnosti veř. zadavatele: | Vše |
| Předmět činnosti zadavatele:      | Vše |
| Druh veřejného zadavatele:        | Vše |

- Zadavatelé
  - Název uživatel vypíše buď celý název zadavatele, nebo první slovo z řetězce názvu
  - Sídlo uživatel vypíše buď celou adresu zadavatele nebo jen město nebo ulici
  - IČO uživatel vypíše národní identifikační číslo
  - Předmět činnosti veř. zadavatele uživatel vybere jednu z nabízených možností
  - Předmět činnosti zadavatele uživatel vybere jednu z nabízených možností
  - > Druh veřejného zadavatele uživatel vybere jednu z nabízených možností

| Řízení            |       |
|-------------------|-------|
| Druh řízení:      | Vše 🔹 |
| Lhůta nabídky do: |       |

- Řízení
  - > Druh řízení uživatel vybere jednu z nabízených možností
  - Lhůta nabídky do uživatel vybere datum z kalendáře

|     | 510 |
|-----|-----|
| E S | S   |

| Zakázka              |       |                             |                   |
|----------------------|-------|-----------------------------|-------------------|
| Název zakázky:       |       |                             |                   |
| Druh zakázky:        | Vše 🔹 | Zakázka byla zahájena podle | staré legislativy |
| Evid. číslo zakázky: |       |                             |                   |
| CPV kód:             |       |                             |                   |
| Místo plnění:        |       | Zahájení plnění od:         | do:               |
| Kód místa plnění:    |       | Ukončení plnění od:         | do:               |

- Zakázka
  - Název zakázky uživatel vypíše buď celý název zakázky, nebo první slovo z řetězce názvu
  - Druh zakázky uživatel vybere jednu z nabízených možností a označí pole, pokud byla zakázka zahájena podle staré legislativy
  - Evidenční číslo zakázky uživatel vypíše ev.č. zakázky (podle steré legislativy) např.: 123456 nebo (podle nové legislativy) ve tvaru Zrrrr-číslo, např.: Z206-123456
  - CPV kód uvádí se osmimístný kód ze Společného slovníku pro veřejné zakázky
  - Místo plnění uživatel vypíše adresu místa plnění
     Zahájení plnění od/do uživatel vybere datum z kalendáře
  - Kód místa plnění -

| Vítězové zakázek |  |
|------------------|--|
| Název:           |  |
| IČO:             |  |

- Vítězové zakázek
  - Název uživatel vypíše buď celý název zakázky, nebo první slovo z řetězce názvu
  - IČO uživatel vypíše národní identifikační číslo

Jakmile zadavatel klikne na volbu *Vyhledat,* je vytvořen seznam vyhledaných vyhlášení podle zadaných parametrů.

| Evidenční číslo<br>formuláře | Evidenční číslo<br>zakázky | Název zadavatele           | Název zakázky                        | Druh | Datum<br>uveřejnění |
|------------------------------|----------------------------|----------------------------|--------------------------------------|------|---------------------|
| F2016-007253                 | Z2016-000346               | Úřední název87 1           | Pozemní stavba<br>podmořského tunelu | CZ04 | 03.10.2016          |
| F2016-007252                 | <u>Z2016-007252</u>        | Poskusníci 2               | Dodávka pokusných zvířat             | F02  | 03.10.2016          |
| F2016-007248                 | <u>634457</u>              | Vládce všehodíra<br>s.r.o. | Pozemní stavba<br>podmořského tunelu | CZ04 | 03.10.2016          |
| F2016-007244                 | <u>Z2016-007244</u>        | Pavel                      | Název                                | F01  | 27.09.2016          |
| F2016-007243                 | Z2016-007243               | Vládce všehomíra<br>s.r.o. | Stavba podmořského<br>tunelu         | CZ07 | 27.09.2016          |
| F2016-007241                 | <u>Z2016-007241</u>        | Vládce všehomíra<br>s.r.o. | Pozemní stavba<br>podmořského tunelu | CZ02 | 27.09.2016          |
|                              |                            |                            |                                      |      |                     |

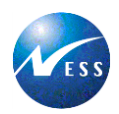

Profil zadavatele - uživatel vyhledá volbou v hlavním menu Vyhledat profil Profil zadavatele, který je založen podle zákona č. 137/2006 Sb., o veřejných zakázkách, ve znění pozdějších předpisů nebo podle zákona č. 134/2016 Sb., o uveřejňování formulářů pro účely zákona o zadávání veřejných zakázek a náležitostech profilu zadavatele. Jedná se o elektronický nástroj, prostřednictvím kterého zadavatel uveřejňuje informace a dokumenty ke svým veřejným zakázkám způsobem, který umožňuje neomezený a přímý dálkový přístup, a jehož internetová adresa je uveřejněna ve Věstníku veřejných zakázek. K profilům zadavatele se vztahují formuláře CZ05 a CZ06.

| Vyhledání profilů                                                             |                            |                     |                   |                                                                                       |                     |  |
|-------------------------------------------------------------------------------|----------------------------|---------------------|-------------------|---------------------------------------------------------------------------------------|---------------------|--|
| Název:<br>IČO:<br>Status: © Platný © Neaktivní © Zrušený<br>Vyhledat formulář |                            |                     |                   | t formulář                                                                            |                     |  |
| Evidenční číslo<br>formuláře                                                  | Evidenční<br>číslo profilu | Název zadavatele    | IČO<br>Zadavatele | Adresa profilu zadavatele                                                             | Datum<br>zveřejnění |  |
| F2016-678539                                                                  | <u>646225</u>              | MOCCA, spol. s r.o. | 49682393          | https://ezakazky.grantikac<br>/profile_display_572.html                               | 21.09.2016          |  |
| F2016-678467                                                                  | <u>646209</u>              | Mestys Krivoklát    | 00243973          | <u>https://www.vhodne-</u><br><u>uverejneni.cz/profil/mestys-</u><br><u>krivoklat</u> | 21.09.2016          |  |
| F2016-678462                                                                  | <u>646208</u>              | Obec Vanovice       | 00281191          | https://www.vhodne-<br>uverejneni.cz/profil/obec-<br>vanovice                         | 21.09.2016          |  |

## Název - uživatel vypíše buď celý název profilu, nebo první slovo z řetězce názvu

- IČO uživatel vypíše národní identifikační číslo
- Status uživatel zvolí jednu ze tří nabízených možností Platný (F52 a CZ05), Neaktivní (F53 a CZ06, kde je ve formuláři uvedeno, že se jedná o zneaktivnění profilu), Zrušený (F53 a CZ06, kde je ve formuláři uvedeno, že se jedná o zrušení profilu zadavatele)

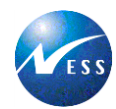

# Dnešní změny, Zakázky s lhůtou podání tento týden

v konkrétní den

Nova ními VZ

Rozcestník *Dnešní změny*, který je umístěn na úvodní stránce aplikace VVZ umožňuje uživatelům rychlý přístup k aktuálním dnešním změnám v aplikaci uveřejněných oznámeních, a také rychlý přehled Zakázek s lhůtou podání v aktuálním týdnu.

Všechna nová uveřejnění – odkaz na seznam se všemi novými uveřejněními

Nová zrušení a změny – odkaz na seznam se všemi novými změnami a zruše-

Nové zakázky – odkaz na seznam se všemi novými zakázkami

Vítězové veřejných zakázek – odkaz na seznam s novými vítězi VZ

#### 🚊 Dnešní změny

- » <u>Všechna nová uveřejnění</u> (1) @
- » Nové zakázky (1) @
- » <u>Nová zrušení a změny</u> (0) @
- » <u>Vítězové veřejných zakázek</u> (0) @
- » Zakázky s lhůtou podání tento týden

  - → <u>Služby</u> (0) 
    → <u>Dodávky</u> (0)
  - Stavební práce (0) @
  - Soutěž o návrh (0) Ø

# Zakázky s lhůtou podání tento týden

Uživatel má možnost rychlého přepnutí na seznam zakázek, ve kterých je lhůta podání v daném týdnu. Kliknutím na odkaz Zakázky s lhůtou podání tento týden se zobrazí celý seznam.

#### Zakázky s lhůtou podání tento týden

| Evidenční číslo<br>formuláře | Evidenční číslo<br>zakázky | Název zadavatele           | Název zakázky                        | Druh | Datum<br>uveřejnění |
|------------------------------|----------------------------|----------------------------|--------------------------------------|------|---------------------|
| F2016-007257                 | <u>Z2016-007257</u>        | Úřední název87 1           | Název                                | F02  | 04.10.2016          |
| F2016-007256                 | <u>Z2016-007256</u>        | Úřední název87 1           | Název                                | F02  |                     |
| F2016-007254                 | Z2016-007254               | Úřední název87 1           | Název                                | F02  | 04.10.2016          |
| F2016-007241                 | <u>Z2016-007241</u>        | Vládce všehomíra<br>s.r.o. | Pozemní stavba<br>podmořského tunelu | CZ02 | 27.09.2016          |

V případě, že zadavatel klikne na jednotlivé odkazy dle druhu zakázky, je zobrazen seznam dle zvoleného druhu zakázky:.

- Služby,
- Dodávky,
- Stavební práce,
- Soutěž o návrh.

Po rozkliknutí jednotlivého formuláře lze zkontrolovat, že je v poli "Lhůta pro doručení nabídek nebo žádostí o účast" v oddíle IV. Druh řízení zadané datum aktuálního týdne kalendářního roku.

NESS Czech s.r.o., V Parku 2335/20, 148 00 Praha 4 | Obch. rejstřík Městského soudu v Praze, oddil C, vložka 17113 | IČ: 457 86 259 | DIČ: CZ45786259 tel.: +420 244 026 400 | fax: +420 244 026 200 | e-mail: nesscz@ness.com | web: www.ness.com/cz

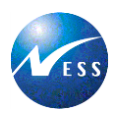

# Služby

| Evidenční číslo<br>formuláře | Evidenční číslo<br>zakázky | Název zadavatele                                                                                     | Název zakázky        | Druh | Datum<br>uveřejnění |
|------------------------------|----------------------------|----------------------------------------------------------------------------------------------------|----------------------|------|---------------------|
| F2016-007182                 | <u>Z2016-007182</u>        | Úřední název87 1,<br>Úřední název87 2,<br>Úřední název87 3                                           | Název                | F02  | 19.09.2016          |
| F2016-000420                 | <u>Z2016-000420</u>        | Úřední název87 1,<br>Úřední název87 2,<br>Úřední název87 3,<br>Úřední název87 4,<br>Úřední název87 5 | Inovační partnerství | F02  | 02.09.2016          |

#### Dodávky

| Evidenční číslo<br>formuláře | Evidenční číslo<br>zakázky | Název zadavatele                                           | Název zakázky | Druh | Datum<br>uveřejnění |
|------------------------------|----------------------------|------------------------------------------------------------|---------------|------|---------------------|
| F2016-007257                 | <u>Z2016-007257</u>        | Úřední název87 1                                           | Název         | F02  | 04.10.2016          |
| F2016-007256                 | <u>Z2016-007256</u>        | Úřední název87 1                                           | Název         | F02  |                     |
| F2016-007254                 | Z2016-007254               | Úřední název87 1                                           | Název         | F02  | 04.10.2016          |
| F2016-007222                 | <u>Z2016-007222</u>        | Úřední název87 1,<br>Úřední název87 2,<br>Úřední název87 3 | Název         | F02  | 26.09.2016          |

# Stavební práce

| Evidenční číslo<br>formuláře | Evidenční číslo<br>zakázky | Název zadavatele           | Název zakázky                        | Druh | Datum<br>uveřejnění |
|------------------------------|----------------------------|----------------------------|--------------------------------------|------|---------------------|
| F2016-007241                 | <u>Z2016-007241</u>        | Vládce všehomíra<br>s.r.o. | Pozemní stavba<br>podmořského tunelu | CZ02 | 27.09.2016          |
| F2016-007215                 | <u>Z2016-007215</u>        | Vládce všehomíra<br>s.r.o. | Pozemní stavba<br>podmořského tunelu | CZ02 | 26.09.2016          |
| F2016-007199                 | <u>Z2016-007199</u>        | Vládce všehomíra<br>s.r.o. | Pozemní stavba<br>podmořského tunelu | CZ02 | 20.09.2016          |

### Soutěž o návrh

| Evidenční číslo<br>formuláře                                                                                                    | Evidenční číslo<br>zakázky | Název zadavatele                                           | Název zakázky | Druh | Datum<br>uveřejnění |
|----------------------------------------------------------------------------------------------------|----------------------------|------------------------------------------------------------|---------------|------|---------------------|
| F2016-007284                                                                                                    | <u>Z2016-007284</u>        | Úřední název87 1,<br>Úřední název87 2,<br>Úřední název87 3 | Název         | F12  | 06.10.2016          |
| F2016-007283                                                                                                    | <u>Z2016-007283</u>        | Úřední název87 1,<br>Úřední název87 2,<br>Úřední název87 3 | Název         | F12  | 06.10.2016          |
| F2016-007281                                                                                                    | <u>Z2016-007281</u>        | Úřední název87 1,<br>Úřední název87 2,<br>Úřední název87 3 | Název         | F12  | 06.10.2016          |
| F2016-007280                                                                                                    | <u>Z2016-007280</u>        | Úřední název87 1,<br>Úřední název87 2,<br>Úřední název87 3 | Název         | F12  | 06.10.2016          |
| Image: Market Market |                            |                                                            |               |      |                     |

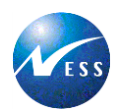

# **Aktuality**

Aktuality na úvodní stránce aplikace seznamují uživatele aplikace s aktuálními zprávami. Na úvodní stránce jsou uvedeny pouze ty nejnovější. Seznam všem aktualit je možné rozkliknout volbou *Další aktuality* nebo kliknout ve

spodním části aplikace na odkaz

AKTUALITY A INFORMACE

#### 🖉 Aktuality

#### 28. 7. 2018

Platnost nového zákona a s ním spojená odstávka VVZ odstávka 1. - 6. 10. 2016

Vážení uživatelé,

- v souladu se změnou legislativy od 1. 10. 2016, bude v termínu od 1. - 6. 10. 2018 nasazována nová verze Věstníku veřejných zakázek (Věstník) dle níže uvedeného harmonogramu.
- Formulář v listinné podobě bude možné odeslat do stávající verze Věstníku nejpozději v pátek 16. 9. 2016. Formuláře odeslané po tomto datu již nebudou přijímány k uveřejnění.
- Formulář v elektronické podobě bude možné odeslat do stávající verze Věstníku nejpozději v pátek 30. 9. 2016. Po tomto datu bude technicky znemožněno elektronické odesílání formulářů, včetně datové schránky.
- Poslední den uveřejnění formulářů ve stávající verzi Věstníku bude pondělí 3. 10. 2016.
- V pondělí 3. 10. 2016 již bude v odpoledních hodinách stávající verze Věstníku nedostupná.
- V úterý 4. 10. až čtvrtek 6. 10. 2016 včetně bude probíhat na adrese <u>www.vestnikverejnychzakazek.cz</u> nasazování nové aplikace Věstníku.
- Od 7. 10. 2016 bude plně obnoven provoz Věstníku.

Při stanovení nejvhodnější doby, po kterou bude omezena dostupnost systému, jsme vycházeli z dlouhodobé analýzy chování zadavatelů před ukončením účinnosti stávající právní úpravy. Většina zadavatelů využívá možnosti zahájit řízení dle "známého" zákona, až do posledního možného okarnžiku, a proto MMR rozhodlo, že umožníme zadavatelům využívat plnou funkcionalitu Věstníku až do 30. září 2018 včetně. Ministerstvo pro místní rozvoj proto doporučuje všem zadavatelům, aby při přípravě zadávacích řízení, resp. při přípravě zahájení, zohlednili výše uvedené termíny nedostupnosti Věstníku a předešli tím případným komplikacím.

Podrobnější informace najde na stránkách MMR zde

#### 27. 7. 2018 Boing hospodařil se ztrátou

Boeing ve 2Q hospodařil s jádrovou ztrátou 0,44 <u>USD</u> na akcil při očekávané ztrátě 0,94 <u>USD</u> na akcil (průměr odhadů 12 analytiků, které Bloomberg oslovil). <u>Akcie</u> Boeingu po výsledcích v premarketu rostou o téměř 4 %.

»» Další aktuality

Hlavní menu - Seznam mých vyhlášení

#### Aktuality a informace

Platnost nového zákona a s ním spojená odstávka VVZ odstávka 1. - 6. 10. 2016 Vážení uživatelé

v souladu se změnou legislativy od 1. 10. 2016, bude v termínu od 1. - 6. 10. 2016 nasazována nová verze Věstníku veřejných zakázek (Věstník) dle níže uvedeného harmonogramu.

- Formulář v listinné podobě bude možné odeslat do stávající verze Věstníku nejpozději v pátek 16. 9. 2016. Formuláře odeslané po tomto datu již nebudou přijímány k uveřejnění.
- Formulář v elektronické podobě bude možné odeslat do stávající verze Věstníku nejpozději v pátek 30. 9. 2016. Po tomto datu bude technicky znemožněno elektronické odesílání formulářů, včetně datové schránky.
- Poslední den uveřejnění formulářů ve stávající verzi Věstníku bude pondělí 3. 10. 2016.
- V pondělí 3. 10. 2016 již bude v odpoledních hodinách stávající verze Věstníku nedostupná
- V úterý 4. 10. až čtvrtek 6. 10. 2016 včetně bude probíhat na adrese
- www.vestnikverejnychzakazek.cz nasazování nové aplikace Věstníku
- Od 7. 10. 2016 bude plně obnoven provoz Věstníku.
- Při stanovení nejvhodnější doby, po kterou bude omezena dostupnost systému, jsme vycházeli z dlouhodobé analýzy chování zadavatelů před ukončením účinnosti stávající právní úpravy. Většina zadavatelů využívá možnosti zahájit řízení dle "známého" zákona, až do posledního možného okamžiku, a proto MMR rozhodlo, že umožníme zadavatelům využívat plnou funkcionalitu Věstníku až do 30. září 2016 včetně.

Ministerstvo pro místní rozvoj proto doporučuje všem zadavatelům, aby při přípravě zadávacích řízení, resp. při přípravě zahájení, zohlednili výše uvedené termíny nedostupnosti. Věstníku a předešli tím případným komplikacím.

Podrobnější informace najde na stránkách MMR zde

#### 27. 7. 2018 Boing hospodařil se ztrátou

Boeing ve 2Q hospodařil s jádrovou ztrátou 0,44 <u>USD</u> na akcil při očekávané ztrátě 0,94 <u>USD</u> na akcil (průměr odhadů 12 analytiků, které Bloomberg oslovil). <u>Akcie</u> Boeingu po výsledcích v premarketu rostou o téměř 4 %.

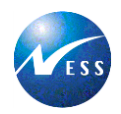

Seznam mých vyhlášení je volba přístupná pouze pro registrované uživatele. Umožňuje, aby registrovaný uživatel měl přístup k seznamu svých vyhlášení a mohl vidět svá vyhlášení a stav svého formuláře. To znamená po vyplnění polí v seznamu mých vyhlášení, je zobrazen výsledek vyhledání.

#### Seznam mých vyhlášení

| Druh formuláře<br>Vyhlášení za období<br>Stav                                           |                    | Vše<br>Za posledních<br>Rozpracovaný | Vše<br>Za posledních 24 hodin<br>Rozpracovaný<br>▼ |                     | Hledat         |      |
|-----------------------------------------------------------------------------------------|--------------------|--------------------------------------|----------------------------------------------------|---------------------|----------------|------|
| Evidenční číslo<br>formuláře                                                            | Datum<br>vytvoření | Název zakázky                        | Druh                                               | Datum<br>uveřejnění | Stav formuláře | Akce |
| Image: Market State     Image: State     State     State     Žádné položky k zobrazení. |                    |                                      |                                                    |                     |                |      |

#### Stav formuláře

Stav formuláře představuje pouze pro registrovaného uživatele možnost vědět, v jakém stavu se nachází formulář, který uživatel zpracovává. Uživatel si ve volbě Seznam mých vyhlášení vybere stav:

Vše – zobrazí všechny formuláře

**Rozpracovaný** – stav formuláře, který je rozpracovaný (částečně nebo úplně vyplněný) a je uložený v "Seznamu mých vyhlášení".

**Kontrola operátorem** – operátor kontroluje v případě změny profilu zadavatele, zda nedošlo ke změně URL adresy, IĆO a názvu zadavatele

**Předáno ke zveřejnění** – stav formuláře, který čeká na uveřejnění, to znamená, že je umístěn ve frontě na uveřejnění ve VVZ. Pokud je požadováno uveřejnění v TED, formulář je odeslán do TED a čeká se na potvrzení o přijetí z TED.

Odesláno do TED – stav formuláře, který byl odeslán k uveřejnění v TED a bylo přijato potvrzení o přijetí v TED.

**Rozhodne operátor** – formulář, který je zamítnutý v TED a operátor rozhodne, zda zamítnutí je oprávněné**Zamítnuto TED** – stav formuláře, který byl v TED zamítnut a operátor tento stav potvrdil (po kliknutí na červenou tužku se změní stav formuláře ze Zamítnuto TED na stav Rozpracovaný)

Zveřejněno v TED – stav formuláře, který je již uveřejněn v TED

Zveřejněno ve VVZ – stav formuláře, který je uveřejněn ve VVZ

Storno – stav formuláře, který je na žádost zadavatele (např. z důvodu duplicity stornován)

Zrušeno – zadavatel si sám zruší formulář (platí pouze pro stav rozpracovaný)

**Nezveřejněno ve VVZ –** stav formuláře, kde zadavatel zaškrtl v Žádosti, že nepožaduje uveřejnění ve VVZ (pouze u CZ formulářů)

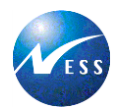

#### Hlavní menu - Nápověda a dokumentace

Volba Nápověda a dokumentace v hlavním menu přepne zadavatele do rozcestníku, ve kterém je možné se přes jednotlivé odkazy přepnout na následující dokumenty:

- > Základní přehled funkcí aplikace VVZ
- Provozní řád
- Ceník
- Číselníky a klasifikace
- Nejčastější dotazy a odpovědi (FAQ)
- Seznam stornovaných formulářů
- Metodické pokyny

#### Apověda a dokumentace

- » Základní přehled funkcí aplikace VVZ
- » Provozní řád
- » <u>Ceník</u>
- » Číselníky a klasifikace (používané ve formulářích - číselníky CPV, územní klasifikace apod.)
- » <u>Nejčastější dotazy a odpovědi (FAQ)</u>
- » Seznam stornovaných formulářů
  - » Dokumentace k seznamu stornovaných formulářů
- » Metodické pokyny
- » Postup při uveřejňování zakázek ve VVZ, které nejsou zadávány dle zákona č. 137/2006 Sb., o veřejných zakázkách

#### Seznam stornovaných formulářů

Zadavatelé mohou požádat písemnou formou (žádostí) pracovníky VVZ o stornování zveřejněného formuláře. Důvodem pro takový postup může být například omylem vypracovaný a uveřejněný duplicitní formulář. Z těchto důvodů je aplikace VVZ rozšířena v sekci hlavního menu NÁPOVĚDA a DOKUMENTACE o seznam stornovaných formulářů.

#### Seznam stornovaných formulářů

| Evidenční číslo<br>formuláře zakázky                                                                                                    |              | Název zadavatele           | Název zakázky                        | Druh | Datum<br>uveřejnění |
|----------------------------------------------------------------------------------------------------|--------------|----------------------------|--------------------------------------|------|---------------------|
| F2016-000460                                                                                                    | Z2016-000460 | Vládce všehomíra<br>s.r.o. | Pozemní stavba<br>podmořského tunelu | CZ01 | 14.09.2016          |
| Image: Solution of the second second seco |              |                            |                                      |      |                     |

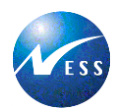

Tento výpis slouží pro všechny uživatele VVZ k transparentní kontrole stavu uveřejněných formulářů. Nepřihlášený uživatel uvidí pouze tento seznam, kde v jednotlivých sloupcích je Evidenční číslo formuláře, Evidenční číslo zakázky, Název zadavatele, Název zakázky, Druh formuláře a Datum uveřejnění.

Přihlášený uživatel má oprávnění náhledu na vlastní obsah jednotlivého formuláře. Každý formulář je označen textem **"Tento formulář byl stornován"** viz následující obrázek.

| Stav: Storno<br>Evidenční číslo formuláře: F2016-007237<br>Datum uveřejnění ve VVZ: 26.09.2016<br>Tento formulář byl stornován | Evidenční číslo zakázky: <u>Z2016-007237</u><br>Kód pro související formulář: HM3TH3                                                                                                    |
|----------------------------------------------------------------------------------------------------|----------------------------------------------------------------------------------------------------|
| Nástroje<br>Tisk TXT                                                                                                    | Doplňující informace<br>» <u>Metodické pokyny pro vyplnění formuláře</u><br>» <u>Metodické pokyny pro vyplnění Žádosti</u><br>» <u>Číselníky a klasifikace</u><br>Doporučujeme přihlášeným zadavatelům, aby si<br>vyplňovaná data průběžně ukládali, aby nedošlo ke<br>ztrátě vyplněných dat |

Žádný z uživatelů nemá oprávnění náhledu na obsah jiného než vlastního formuláře.